## ้ขั้นตอนการเปิดเผยข้อมูลรายงานฉบับสมบูรณ์สำหรับผู้ประสานหน่วยงาน

## การเปิดเผยข้อมูลรายงานฉบับสมบูรณ์สามารถดำเนินการได้ ดังนี้

1) คลิกที่ เข้าสู่ระบบ หรือคลิกที่เมนู การใช้งานระบบ เลือกเมนูย่อย เข้าสู่ระบบ

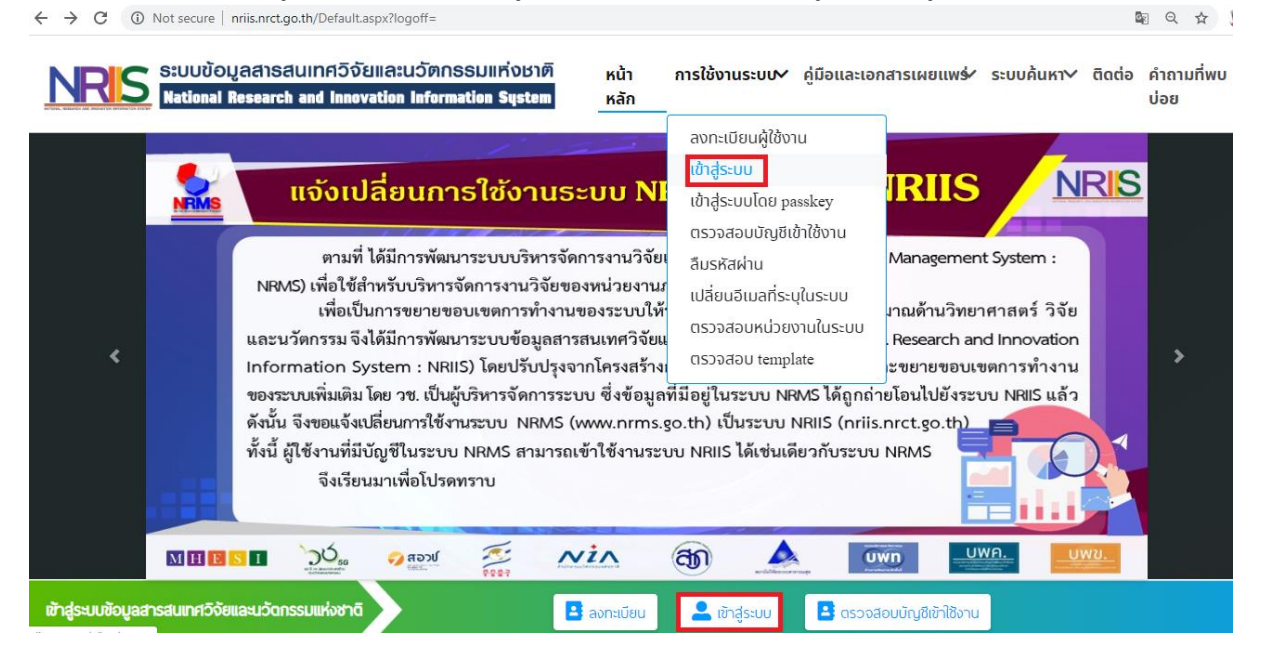

 2) ที่หน้าเข้าสู่ระบบ เลือกสถานะผู้ใช้งานเป็นเจ้าหน้าที่/ผู้ทรงคุณวุฒิ/ผู้บริหาร ระบุบัญชีผู้ใช้ และรหัสผ่าน จากนั้นคลิก เข้าสู่ระบบ

| บัญชี | 'ଐଝି :            |  | - I |
|-------|-------------------|--|-----|
|       |                   |  | 1   |
| รหัสง | vnu :             |  |     |
|       |                   |  |     |
|       | จำชื่อบัญชีฉันไว้ |  | _   |

3) เมื่อเข้าสู่ระบบงานของผู้ประสานหน่วยงานแล้ว คลิกที่เมนู Research evaluation และเลือกเมนู ย่อย จัดการโครงการ

| Research evaluation               |   |
|-----------------------------------|---|
| 🗏 โครงการวิจัยที่เสร็จสั้น        | • |
| <ul> <li>จัดการโครงการ</li> </ul> |   |
| 🏭 รายงาน                          |   |
| 🁤 ทำเนียบผู้ประสานหน่วยงาเ        | ı |
| 🛠 การใช้งานระบบ                   | • |
| <b>Q</b> ระบบค้นหา                | • |
| 📢 จัดการทุนวิจัย                  |   |
| <ul> <li>ทุนวิจัย</li> </ul>      |   |

 ระบุคำค้น โดยสามารถค้นหาจากข้อมูลชื่อโครงการ คำสำคัญ นักวิจัย ข้อมูลโครงการ รหัสโครงการ รหัสข้อเสนอโครงการ ปิงบประมาณ แหล่งทุน ชื่อทุน หน่วยงาน สถานะโครงการ หรือเลือก ค้นหาแบบทั้งหมด จากนั้นคลิกปุ่ม "ค้นหา"

| iครงการไม่ได้อยู่ในสถาน<br>เดสถานะงานโครงการได่ | ะงานดังกล่าว นักวิจัยสามารถติดต่อผู้ประสานหน่วยงานเพื่อให้ผู้ประสานหน่วยงานกำหนดสถานะงานในระบบให้ และเ<br>ที่เมนู โครงการที่กำลังดำเนินการ | ผู้ประสานหน่วยงานสามาร |
|-------------------------------------------------|----------------------------------------------------------------------------------------------------|------------------------|
| ค้นหาโครงการวิจัยที่กา                          | รดำเนินการเสร็จสิ้น                                                                                                    |                        |
| คำค้น                                           |                                                                                                    |                        |
|                                                 | 🗹 ทั้งหมด 🗌 ชื่อโครงการ 📄 คำสำคัญ 🗌 นักวิจัย                                                                                               |                        |
|                                                 | ๋ ๏ิด้นจากข้อมูลโครงการ ◯ ด้นจากรหัสโครงการ ◯ ด้นจากรหัสข้อเสนอโครงการ                                                                     |                        |
| การเชื่อมคำคัน                                  | ⊙AND OR ๔ ค้นโครงการย่อย □ ค้นหาโครงการที่ไม่ได้รับจัดสรร                                                                                  |                        |
| ปึงบประมาณ                                      | = แสดงห้ังหมด                                                                                                    | -                      |
| แหล่งทุน                                        | = แสดงทั้งหมด                                                                                                    |                        |
| ชื่อทุน                                         | = แสดงทั้งหมด                                                                                                    |                        |
| หน่วยงานย่อย                                    | = แสดงทั้งหมด                                                                                                    |                        |
| สถานะโครงการ                                    | = แสดงทั้งหมด                                                                                                    |                        |
| 21                                              |                                                                                                    |                        |

## 5) คลิก "เปิดเผยข้อมูล"

| •  | โครงการ              | วิจัยที่การดำเนินการเสร็จสิ้น                                                                                                    |                    |                       | เพิ่ม                              |
|----|----------------------|----------------------------------------------------------------------------------------------------|--------------------|-----------------------|------------------------------------|
| จำ | นวน <mark>115</mark> | 2 โครงการ                                                                                                    |                    |                       |                                    |
|    | รหัส<br>โครงการ      | โครงการ                                                                                                    | ผล<br>การ<br>วิจัย | เปิด<br>เผย<br>ข้อมูล | <mark>เปิดเผยสู่</mark><br>สาธารณะ |
|    | <0008                | ประเภทโครงการ: โครงการวิจัย<br>หัวหน้าโครงการ:<br>งบประมาณที่ได้รับจัดสรร: 500,000 บาท<br>หน่วยงาน: คณะศิลปกรรมศาสตร์<br>แหล่งทุน: เงินงบประมาณแผ่นดิน<br>กลุ่มโครงการ: ไม่เปลี่ยนแปลง<br>แก้ไขล่าสุด: 05 ก.พ. 53<br>สถานะงาน: โครงการวิจัยเสร็จสั้น (8) | ผล<br>การ<br>วิจัย | เปิด<br>เผย<br>ข้อมูล |                                    |

6) ระบุปีตีพิมพ์ที่ระบุในเล่มรายงานฉบับสมบูรณ์ (1) เลือกส่งรายงานไป DOI และคลิกบันทึก (2) จากนั้นเลือกเปิดเผยไฟล์สู่สาธารณะ (3)

| ชื่อไฟล์    | รหัสดีโอไอ<br><u>()</u> | ประเภทเอกสาร          | ปีดีพิมพ์ | สถานะส่ง<br>DOI | การส่งรายงาน<br>ไป DOI    | การเปิดเผยไฟล์สู่<br>สาธารณะ | วันที่                |
|-------------|-------------------------|-----------------------|-----------|-----------------|---------------------------|------------------------------|-----------------------|
| <del></del> |                         | ไฟล์รายงานฉบับสมบูรณ์ | 2555      |                 | ์ ⊙ส่ง ()ไม่ส่ง<br>บันทึก | ď                            | 30/5/2555<br>12:07:11 |
|             |                         | ไฟล์รายงานฉบับสมบูรณ์ | 2555      |                 | ⊙ส่ง ()ไม่ส่ง<br>บันทึก   | Z                            | 30/5/2555<br>12:02:43 |
|             |                         | ไฟล์รายงานฉบับสมบูรณ์ | 2555      |                 | ⊙ส่ง ()ไม่ส่ง<br>บันทึก   |                              | 30/5/2555<br>12:06:01 |
|             |                         |                       | 1         |                 | 2                         | 3                            |                       |

6. คลิกอนุญาตให้เปิดเผยข้อมูลสู่สาธารณะ และคลิกบันทึกข้อมูล

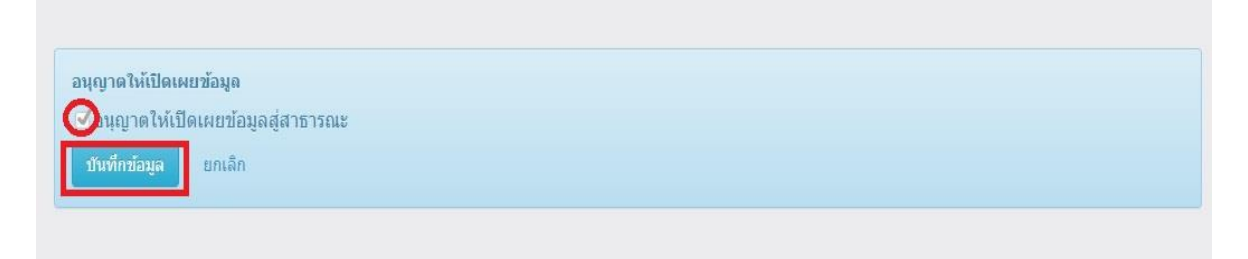